プロジェクター

[今日のテーマ(1)] -プロジェクターの使い方-

ノートPCのRGBコネクタにケーブルを接続すると、外部ディスプレイやプロジェクターに、 ノートPCと同じ画面を表示させることができます。

〇仕組み

- (1) ノートPCとプロジェクターの間を ノートPC
  接続ケーブルでつなぐ。
- (2) ノートPCの出力モードを「LCD/C RT」モードにする。

○実例

- (1) ノートPCとプロジェクターの間を接続ケーブルでつなぐ。
  - ・パソコンの電源を切る。
  - ・外部ディスプレイ(プロジェク ター)のケーブルのプラグをノ
     ートPCのRGBコネクタに差し込む。
  - ・もう一方のケーブルのプラグを
    外部ディスプレイ(プロジェク
    ター)側に差し込む。
  - ・パソコンの電源を入れる。

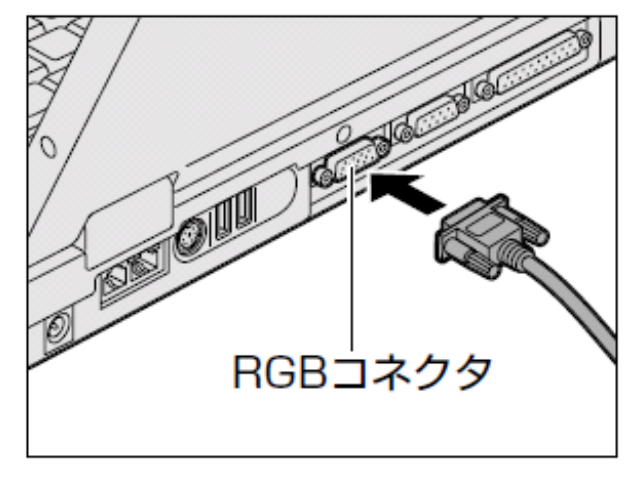

接続ケーブル

- (2) ノートPCの出力モードを「LCD/CRT」モードにする。
  - ・ノートPCのキーボードにある[f
    n]キーを押したまま[F5]キーを 押すと、表示装置を選択する画 面が表示される。
  - ・[fn]キーを押したまま[F5]キー
    を押すと、[LCDのみ]->[LCDとC
    RT]->[CRTのみ]->[LCDのみ]に、切り替わる。

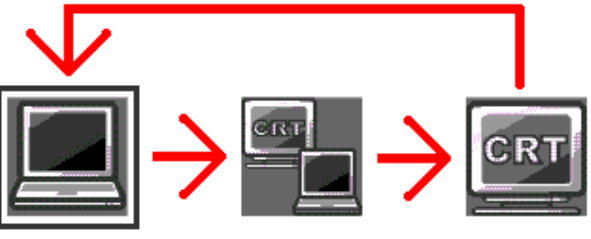

[F5]キー…<u>ノートPCによって、該当キーが異なるので注意する。</u> LCD…ノートPCの液晶モニターのこと CRT…外部表示装置(プロジェクターなど)のこと